## Nuovo smartphone: come configurarlo?

Quando acquisti un *device* una cosa importante da sapere è il sistema operativo che utilizza. Il sistema operativo (abbreviato in SO), in informatica, è un software di base, detto anche piattaforma operativa che gestisce le risorse hardware e software della macchina, fornendo servizi di base ai software applicativi. Tra i sistemi operativi per computer desktop si citano Microsoft Windows, MacOS, le distribuzioni GNU/Linux, sistemi Unix-like, BSD e Chrome OS, mentre per i dispositivi mobili, quali smartphone e tablet, vi sono iOS, Android, Windows Phone, Sailfish OS, Symbian OS.

Tra i nomi indicati sopra ne conosci qualcuno? Il tuo dispositivo mobile quale sistema operativo utilizza? IOS? Android? Questi due sistemi operativi sono i più utilizzati: Android è sviluppato da Google, mentre IOS da Apple.

Una volta individuato il sistema operativo ci sono alcune impostazioni che devi configurare, come la creazione di un account e l'impostazione della lingua. Ti consigliamo di leggere questo tutorial (<u>https://www.aranzulla.it/come-configurare-il-telefonino-1176949.html</u>) molto dettagliato, che ti guida passo per passo su quello che devi fare (leggi solo le parti che si riferiscono al sistema operativo utilizzato dal tuo device). Per configurare il tuo smartphone ti consiglio di avere a disposizione una connessione Internet: è preferibile una connessione wi-fi, ma va bene comunque anche una connessione dati mobili.

Una volta configurato il tuo smartphone ci sono alcune opzioni fondamentali che è bene conoscere. Innanzitutto sai cosa rappresenta questa icona?

E' l'icona che indica le "Impostazioni" del tuo dispositivo. Cercala sul tuo smartphone, perché è uno degli strumenti più importanti: è il pannello di controllo dove puoi gestire tutte le opzioni del tuo dispositivo!

Di seguito ti proponiamo un esempio di quello che puoi trovare all'interno del pulsante "Impostazioni". Nell'immagine seguente sono state evidenziate alcune tra le funzioni principali (sono indicate con un numero in rosso).

|   |          | a a a a a a            | ፼ ∰ <mark> </mark> <b>■</b> 07:13<br><b>2</b> | 3 |
|---|----------|------------------------|-----------------------------------------------|---|
|   |          | Impostazioni           |                                               |   |
| 3 | Cer      | са                     |                                               |   |
|   |          |                        |                                               |   |
|   | 4        | Modalità aereo         |                                               |   |
|   |          | Gestione doppia scheda | $\rightarrow$                                 |   |
| 4 | <b>?</b> | Wi-Fi                  | Off $>$                                       |   |
|   | *        | Bluetooth              | off >                                         |   |
|   | 0        | Gestione traffico dati | $\rightarrow$                                 |   |
|   |          | Altro                  | >                                             |   |
|   |          |                        |                                               |   |
|   |          | Stile schermata Home   | Standard >                                    |   |
|   |          | Display                | >                                             |   |
|   |          | Audio                  | >                                             |   |
|   |          |                        |                                               |   |

I. Le icone rappresentate indicano le notifiche ricevute da alcune app. Le notifiche ti avvisano su aggiornamenti da attivare, e-mail o messaggi da leggere, promemoria di eventi.

2. L'icona rappresenta il livello della batteria. Quando la "pila" è completamente vuota è opportuno collegare il dispositivo al caricatore di alimentazione (collega il telefonino alla presa di corrente utilizzando i cavi in dotazione).

3. In questo box è possibile cercare quello di cui hai bisogno all'interno di "Impostazioni". Ad esempio non sai come impostare la data e l'ora del tuo smartphone? Nel box scrivi "Data e ora" e il sistema ti trova la posizione giusta per attivare quell'opzione.

4. Wi-Fi è la connessione Internet senza fili. Per attivare il wi-fi basta cliccare sopra la scritta e scegliere "ON" (se il sistema trova un wi-fi disponibile si attiverà un pulsante e in alto troverai l'icona che rappresenta il wi-fi). Alcuni wi-fi

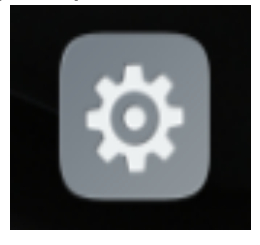

sono coperti da password: in questo caso il sistema ti chiederà di scrivere la password prima di accedere.

5. Questi bottoni servono per passare da una pagina all'altra del tuo dispositivo mobile: il triangolo di solito indica "tornare indietro", il cerchio riporta all'Home, mentre il quadrato normalmente mostra tutte le pagine che hai aperte sul tuo telefonino (es: la camera, la posta elettronica, la galleria, una pagina Internet).

Ora tocca a te: prendi il tuo smartphone e prova a cercare le funzioni sopra indicate. Che differenze hai riscontrato? Hai scoperto qualcosa di nuovo? Hai trovato un'opzione che cercavi da tanto?

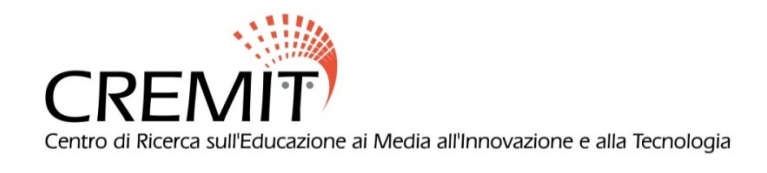